## Status de uma NFC-e em Contingência

Após a emissão de uma NFC-e em Contingência, o sistema aguardará a recepção do protocolo de autorização. É imprescindível informar que as notas somente poderão ser autorizadas no prazo de 24 horas a partir do restabelecimento do serviço.

Verifique a seguir os procedimentos para consulta e atualização de status de NFC-e:

- 1. Entre no Linx POS Manager;
- 2. Acesse a opção Gerencial;
- 3. Selecione Notas Fiscais;
- 4. Pesquise (F3) a nota fiscal emitida. Automaticamente o sistema exibirá a tela de nota fiscal;

5. Clique na opção Processa NFe ainda não processadas:

| LINX       | ps            |       | Νοτάε       | 6 FISCAI         | s (Pesqui | ISA)   |            |                |                         |                     | 01/10/2013   | 08:29, 00 | 00022 - LOJA FILIA | AL RS. <b>? (</b> |
|------------|---------------|-------|-------------|------------------|-----------|--------|------------|----------------|-------------------------|---------------------|--------------|-----------|--------------------|-------------------|
| ΝύΜ        | RD DA         | NOTA  |             |                  |           |        |            | () Todas       | 🔵 Impressas 🛛 🔘 Não     | impressas 🔘 Cancela | adas         |           |                    |                   |
|            |               |       |             |                  |           |        |            | De 01/10/20    | até                     | 01/10/2013          | 🖌 Data atual |           |                    |                   |
| Processa N | e's ainda não |       | _           |                  |           |        |            |                |                         |                     |              |           |                    |                   |
| proce      | ssadas        |       | Processal   | mento Individual |           |        |            |                |                         |                     |              |           | Emitir comple      | ementar           |
| SELEÇÃO    | STATUS        | CONT. | NOTA FISCAL | SÉRIE            | NATUREZA  |        | DESTINATÁR | 0              | EMISSÃO                 | QUANTIDADE          | VALOR        |           | TIPO               | ^                 |
| NFC-e      | Q             |       | 000000629   | 875              | 5.101     | (nulo) |            |                | 01/10/2013              | 1                   | 1.638,00     | Venda     |                    | ~                 |
|            |               |       |             |                  |           |        |            |                |                         |                     |              |           |                    |                   |
|            |               |       |             |                  |           |        |            |                |                         |                     |              |           |                    |                   |
|            |               |       |             |                  |           |        |            |                |                         |                     |              |           |                    |                   |
|            |               |       |             |                  |           |        |            | Consult        | a NFC-e                 |                     |              |           |                    |                   |
|            |               |       |             |                  |           |        | i Nota a   | juardando envi | o para contingencia. (I | 10034)              |              |           |                    |                   |
|            |               |       |             |                  |           |        | (Ť)        |                |                         |                     |              |           |                    |                   |
|            |               |       |             |                  |           |        |            | L              | <u>K</u>                |                     |              |           |                    |                   |
|            |               |       |             |                  |           |        |            |                |                         |                     |              |           |                    |                   |
|            |               |       |             |                  |           |        |            |                |                         |                     |              |           |                    |                   |
|            |               |       |             |                  |           |        |            |                |                         |                     |              |           |                    |                   |
|            |               |       |             |                  |           |        |            |                |                         |                     |              |           |                    |                   |
|            |               |       |             |                  |           |        |            |                |                         |                     |              |           |                    |                   |
|            |               |       |             |                  |           |        |            |                |                         |                     |              |           |                    |                   |
|            |               |       |             |                  |           |        |            |                |                         |                     |              |           |                    |                   |
|            |               |       |             |                  |           |        |            |                |                         |                     |              |           |                    |                   |
|            |               |       |             |                  |           |        |            |                |                         |                     |              |           |                    |                   |
| <          |               |       |             |                  |           |        |            |                |                         |                     |              |           |                    | >                 |

6. Aguarde o envio para contingência.

7. Consequentemente o sistema apresentará o retorno da SEFAZ, chamado também de "Autorização de Uso":

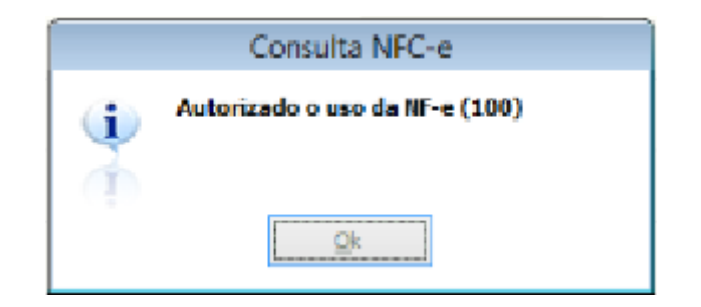

| LINX                | POS                       | Νοτά        | s Fiscai        | s (Pesqui | SA)    |             |                 |                       |                     | 01/10/2013 0 | 8:34, 000022 - | LOJA FILIAL RS | s. <b>? (</b> |
|---------------------|---------------------------|-------------|-----------------|-----------|--------|-------------|-----------------|-----------------------|---------------------|--------------|----------------|----------------|---------------|
| NÚM                 | ERO DA NOTA               |             |                 |           |        |             | Todas           | 🔵 Impressas 🛛 🗍 Não I | mpressas 💿 Cancelad | las          |                |                |               |
|                     |                           |             |                 |           |        |             | De 01/10/20     | 113 até               | 01/10/2013          | 🖌 Data atual |                |                |               |
| Processa N<br>proce | Fe's ainda não<br>essadas | Processa    | mento Individua |           |        |             |                 |                       |                     |              | Em             | litir compleme | ntar          |
| SELEÇÃO             | STATUS CONT.              | NOTA FISCAL | SÉRIE           | NATUREZA  |        | DESTINATÁRI | 0               | EMISSÃO               | QUANTIDADE          | VALOR        | 1              | 1PO            | ^             |
| NFC-e               | 0                         | 000000629   | 875             | 5.101     | (nulo) |             |                 | 01/10/2013            | 1                   | 1.638,00     | Venda          |                | ~             |
|                     |                           |             |                 |           |        |             |                 |                       |                     |              |                |                |               |
|                     |                           |             |                 |           |        |             |                 |                       |                     |              |                |                |               |
|                     |                           |             |                 |           |        |             |                 |                       | _                   |              |                |                |               |
|                     |                           |             |                 |           |        |             | Consulta        | a NFC-e               | -                   |              |                |                |               |
|                     |                           |             |                 |           |        | - 9         | Autorizado o us | 0 da NF-e (100)       |                     |              |                |                |               |
|                     |                           |             |                 |           |        |             | g               | k                     |                     |              |                |                |               |
|                     |                           |             |                 |           |        |             |                 |                       |                     |              |                |                |               |
|                     |                           |             |                 |           |        |             |                 |                       |                     |              |                |                |               |
|                     |                           |             |                 |           |        |             |                 |                       |                     |              |                |                |               |
|                     |                           |             |                 |           |        |             |                 |                       |                     |              |                |                |               |
|                     |                           |             |                 |           |        |             |                 |                       |                     |              |                |                |               |
|                     |                           |             |                 |           |        |             |                 |                       |                     |              |                |                |               |
|                     |                           |             |                 |           |        |             |                 |                       |                     |              |                |                |               |
|                     |                           |             |                 |           |        |             |                 |                       |                     |              |                |                |               |
|                     |                           |             |                 |           |        |             |                 |                       |                     |              |                |                |               |
| <                   |                           |             |                 |           |        |             |                 |                       |                     |              |                |                | >             |

8. Após o retorno, o botão Processa NF-e ainda não processadas será desabilitado.

| Processa N<br>proci | Fe's ainda nãi<br>essadas | D     | Processar   | mento Individual |          |        |              |            |            |            |       | Emitir complement | ıtar |
|---------------------|---------------------------|-------|-------------|------------------|----------|--------|--------------|------------|------------|------------|-------|-------------------|------|
| SELEÇÃO             | STATUS                    | CONT. | NOTA FISCAL | SÉRIE            | NATUREZA |        | DESTINATÁRIO | EMISSÃO    | QUANTIDADE | VALOR      |       | TIPO              | ^    |
| NFC-e               | Ø                         |       | 00000629    | 875              | 5.101    | (nulo) |              | 01/10/2013 | :          | 1 1.638,00 | Venda |                   | v    |

## Impressão do DANFE

Para impressão do DANFE, primeiramente é necessário a autorização da SEFAZ. Todavia, ao tentar imprimir sem o retorno, o sistema exibirá o seguinte alerta: Não será possível imprimir o DANFE de NFC-e. A nota não está autorizada.

| LINX               | Pos                       | Νοτά           | S FISCAI         | s (Pesqui | ISA)             |                  |                         |                        | 01/10/2013 1 | 0:46, 000 | 022 - LOJA FILIAL RS | s. ? ( |
|--------------------|---------------------------|----------------|------------------|-----------|------------------|------------------|-------------------------|------------------------|--------------|-----------|----------------------|--------|
| NÚM                | ERO DA NO                 | ТА             |                  |           |                  | (i) Todas        | 🔘 Impressas 🛛 🔘 Não     | impressas 💿 Canceladas |              |           |                      |        |
|                    |                           |                |                  |           |                  | De 01/10/2       | 013 até                 | 01/10/2013             | 🕖 Data atual |           |                      |        |
| Processa N<br>proc | Fe's ainda não<br>essadas | Processa       | mento Individual |           |                  |                  |                         |                        |              |           | Emitir complement    | ntar   |
| SELEÇÃO            | STATUS CO                 | T. NOTA FISCAL | SÉRIE            | NATUREZA  | DESTINATÁR       | 0                | EMISSÃO                 | QUANTIDADE             | VALOR        |           | TIPO                 | ^      |
| NFC-e              | -                         | 000000005      | 875              | 5.101     | (nulo)           |                  | 01/10/2013              | 1                      | 1.638,00     | Venda     |                      | *      |
| NFC-e              |                           | 000000004      | 875              | 5.101     | (nulo)           |                  | 01/10/2013              | 1                      | 1.638,00     | Venda     |                      | *      |
|                    |                           |                |                  |           |                  |                  |                         |                        |              |           |                      |        |
|                    |                           |                |                  |           |                  |                  |                         |                        |              |           |                      |        |
|                    |                           |                |                  |           | Atenção          |                  |                         |                        |              |           |                      |        |
|                    |                           |                |                  |           | Não será possíve | l imprimir o DAI | IFE de NFCe. A nota não | está autorizada.       |              |           |                      |        |
|                    |                           |                |                  |           | <u></u>          |                  |                         |                        |              |           |                      |        |
|                    |                           |                |                  |           |                  | <u>0</u>         | k                       |                        |              |           |                      |        |
|                    |                           |                |                  |           |                  |                  |                         |                        |              |           |                      |        |
|                    |                           |                |                  |           |                  |                  |                         |                        |              |           |                      |        |
|                    |                           |                |                  |           |                  |                  |                         |                        |              |           |                      |        |
|                    |                           |                |                  |           |                  |                  |                         |                        |              |           |                      |        |
|                    |                           |                |                  |           |                  |                  |                         |                        |              |           |                      |        |
|                    |                           |                |                  |           |                  |                  |                         |                        |              |           |                      |        |
|                    |                           |                |                  |           |                  |                  |                         |                        |              |           |                      |        |
|                    |                           |                |                  |           |                  |                  |                         |                        |              |           |                      |        |
|                    |                           |                |                  |           |                  |                  |                         |                        |              |           |                      | -      |
| 1                  |                           |                |                  | _         |                  |                  |                         |                        |              |           |                      |        |

Abaixo, segue um modelo de impressão:

| NFC-e<br>Linx Sistemas RS<br>CNPJ: IE:<br>Centro, 171 Porto Alegre - RS                                                                                                 |
|----------------------------------------------------------------------------------------------------|
| da Nota Fiscal Eletrônica para Consumidor Final<br>Não permite aproveitamento de crédito de ICMS                                                                        |
| ITEM CÓDIGO DESCRIÇÃO<br>QTD UN X VL. ITEM(R\$) TRIB TOT. ITEM(R\$)                                                                                                    |
| 001 02.03.0002AM0 PRODUTO DE REVENDA AMARELO P<br>00P<br>1 UN X 1.638,00 0,00 1.638,00                                                                                  |
| TOTAL     R\$     1.638,00       Dinheiro     1.638,00                                                                                                    |
| QTD. TOTAL DE ITENS 1   VALOR TOTAL R\$ 1.638,00   FORMA DE PAGAMENTO VALOR PAGO   Dinheiro 1.638,00                                                                    |
| Informação dos Tributos Totais Incidentes (Lei Federal<br>12.741/2012). R\$ 0,00<br>EMITIDA EM CONTINGÊNCIA<br>Número 000.000.623 Série 875 Emissão 30/09/2013 11:52:45 |
| Via Estabelecimento<br>Consulte pela Chave de Acesso em https://www.sefaz.rs.gov.br<br>CHAVE DE ACESSO<br>4313 0954 5176 2800 1160 6587 5000 0006 2392 2681 9730        |
| CONSUMIDOR<br>CPF - 570.583.483-75 NF-E EMITIDA EM AMBIENTE DE<br>HOMOLOGACAO - SEM VALOR FISCAL                                                                        |
| Consulta via leitor de QR. Code                                                                                                    |
| 30/09/2013 12:40:13                                                                                                    |